2020/04/08 平安女学院大学 教務チーム(コンピュータ担当)

ポップアップブロック解除方法 (iPhone・iPad)

## iPhone • iPad

1. [設定]アイコンを開き、一覧から[Safari]を選択します

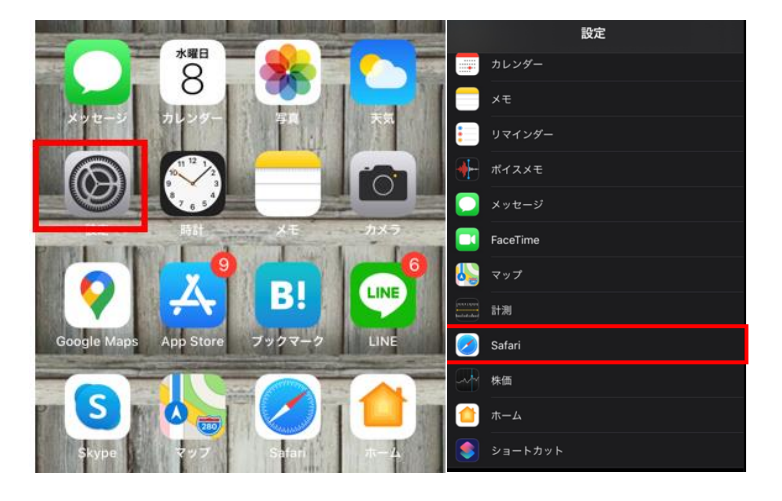

2. [ポップアップブロック]を選択し、無効化します

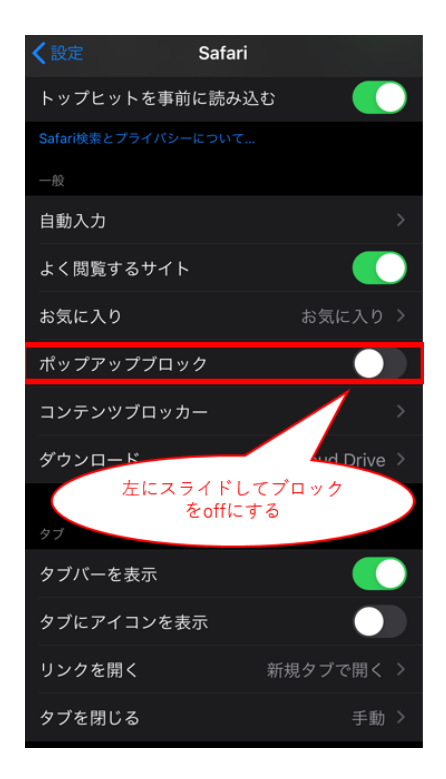